# LiveWire 24.3.0 New Features

# QUICK GUIDE

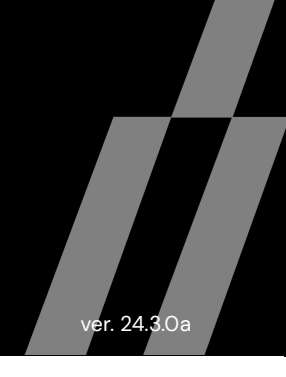

# Enable Decode VXLAN Column in LiveWire Omnipeek

#### Here are the steps to enable the Decode VXLAN column:

- 1. Enable "Decode /MPLS/VXLAN Network Identifier" in Expert > Packets.
- 2. Click the flag for VXLAN > Click the ellipsis and Select "Add as Decode Column".

| ngines / Capture Engine / Forensic                                                                                                    | nipeek<br>Searches / Forensics Capture 3                                                                                                    | / Packets                                                                                                    |                                                                                          |                                                                                                    |                                                                                               |                                                                                                    |                                                            |                                                      |                                                                                                    | 🌣 - 🛔 adr |
|----------------------------------------------------------------------------------------------------|----------------------------------------------------------------------------------------------------|----------------------------------------------------------------------------------------------------|------------------------------------------------------------------------------------------|----------------------------------------------------------------------------------------------------|-----------------------------------------------------------------------------------------------|----------------------------------------------------------------------------------------------------|------------------------------------------------------------|------------------------------------------------------|----------------------------------------------------------------------------------------------------|-----------|
| Home Captures Forensics Files                                                                                                    | Forensic Searches Events Ad                                                                                                    | lapters Settings A                                                                                                    | dmin                                                                                     |                                                                                                    |                                                                                               |                                                                                                    |                                                            |                                                      |                                                                                                    |           |
| Packets (502,763)                                                                                                    |                                                                                                    |                                                                                                    |                                                                                          |                                                                                                    |                                                                                               |                                                                                                    |                                                            | ← → 502748                                           | Go Select 差                                                                                                    | 0         |
| T - Enter a filter expression                                                                                                    |                                                                                                    |                                                                                                    |                                                                                          |                                                                                                    |                                                                                               |                                                                                                    |                                                            |                                                      |                                                                                                    | Apr       |
| PACHET SOURCE<br>502,737 92 122 206 95<br>502,739 92 122 206 95<br>502,739 10.244.4.159<br>502,740 10.244.4.155<br>502,741 10.244.4.222<br>502,742 10.10.10.1<br>502,743 10.10.10.2<br>502,744 10.10.10<br>502,745 10.10.10.2                                                                                                    | BESTINATION<br>10 99.27.121<br>10 99.27.121<br>10 224.47.142<br>10 125.30.81<br>10 10 10.2<br>10 10 10.1<br>10 10 10.2<br>10 10 10.1<br>10 10 10.2                                                                                                    | FLOW ID<br>6353<br>6353<br>6226<br>6297<br>6326<br>6363<br>6363<br>6363<br>6363<br>6363<br>6363                            | size<br>1,566<br>1,566<br>1,560<br>1,530<br>82<br>152<br>152<br>152<br>152<br>152<br>152 | BLCATHE TIME PROTOCOL           0.04.24.02081           0.04.24.02083           0.04.24.02083           0.04.24.02083           0.04.24.02083           0.04.24.02085           0.04.24.02087           0.04.24.02087           0.04.24.02087           0.04.24.02087           0.04.24.02087           0.04.24.02087           0.04.24.02087           0.04.24.02087           0.04.24.02087           0.04.24.02087           0.04.24.02087           0.04.24.02087           0.04.24.02087           0.04.24.02087           0.04.24.02087           0.04.24.02087           0.04.24.02087           0.04.24.02087           0.04.24.02087           0.04.24.02087           0.04.24.02087           0.04.24.02087           0.04.24.02087           0.04.24.02087           0.04.24.02087           0.04.24.02087           0.04.24.02087           0.04.24.02087           0.04.24.02087           0.04.24.02087           0.04.24.02087           0.04.24.02087           0.04.24.02087           0.04.24.02087 </th <th>APPLICATION<br/>TCP<br/>TCP<br/>TCP<br/>TCP<br/>TCP<br/>TCP<br/>ICMP<br/>ICMP<br/>ICMP<br/>ICMP<br/>ICMP</th> <th>INMANY         CVERT           Scr. 1935,Dul-50437,A.,5-1005813,.         Scr. 1935,Dul-5047,A.,5-1005818,.           Scr. 1935,Dul-5047,A.,5-1005818,.         Scr. 2012,Dul-2017,A.,5-1005818,.           Scr. 2012,Dul-2017,A.,5-1005818,.         Scr. 2012,Dul-2017,A.,5-1005818,.           Scr. 2012,Dul-2017,S,A.,5-3098779,.         Scr. 2012,Dul-2017,S,A.,5-3098779,.           Scr. 40002,Dul-8472,L, 106         Scr. 40002,Dul-8472,L, 106           Scr. 40002,Dul-8472,L, 106         Scr. 40002,Dul-8472,L, 106           Scr. 40002,Dul-8472,L, 106         Scr. 40002,Dul-8472,L, 106</th> <th></th> <th>1709<br/>1709<br/>1709<br/>1709<br/>1709<br/>1709</th> <th>Brook Hets Sweckert Annu           0x000036A (16042)           0x000036A (16042)           0x000036A (16042)           0x000036A (16042)           0x000036A (16042)</th> <th>***</th> | APPLICATION<br>TCP<br>TCP<br>TCP<br>TCP<br>TCP<br>TCP<br>ICMP<br>ICMP<br>ICMP<br>ICMP<br>ICMP | INMANY         CVERT           Scr. 1935,Dul-50437,A.,5-1005813,.         Scr. 1935,Dul-5047,A.,5-1005818,.           Scr. 1935,Dul-5047,A.,5-1005818,.         Scr. 2012,Dul-2017,A.,5-1005818,.           Scr. 2012,Dul-2017,A.,5-1005818,.         Scr. 2012,Dul-2017,A.,5-1005818,.           Scr. 2012,Dul-2017,S,A.,5-3098779,.         Scr. 2012,Dul-2017,S,A.,5-3098779,.           Scr. 40002,Dul-8472,L, 106         Scr. 40002,Dul-8472,L, 106           Scr. 40002,Dul-8472,L, 106         Scr. 40002,Dul-8472,L, 106           Scr. 40002,Dul-8472,L, 106         Scr. 40002,Dul-8472,L, 106 |                                                            | 1709<br>1709<br>1709<br>1709<br>1709<br>1709         | Brook Hets Sweckert Annu           0x000036A (16042)           0x000036A (16042)           0x000036A (16042)           0x000036A (16042)           0x000036A (16042) | ***       |
| 502,747 10.10.10.2<br>502,748 10.10.10.1<br>502,749 10.10.10.2                                                                                                    | 10.10.10.1<br>10.10.10.2<br>10.10.10.1                                                                                                    | 6363<br>6363<br>6363                                                                                                    | 152<br>152<br>152                                                                        | 0:04:45.823300 ICMP Echo Reply<br>0:04:46.824344 ICMP Echo<br>0:04:46.824344 ICMP Echo Reply                                                                                                    | ICMP<br>ICMP<br>ICMP                                                                          | Src=48002,Dst= 8472,L= 106<br>Src=48002,Dst= 8472,L= 106<br>Src=48002,Dst= 8472,L= 106                                                                                                    |                                                            | 1709<br>1709<br>1709                                 |                                                                                                    |           |
| John Street 2: Pool      John Street 2: Pool      John Street 2: P | Let Number-502746 F-0x00000<br>202454-001210F-665 5-525.54-00<br>7.5. Services-10-000<br>102-100<br>000000 (SI-401)<br>000000 (SI-401)<br>000000 (SI-401)<br>000000 (SI-401)<br>00000 (SI-401)<br>000000 (SI-401)<br>000 | 0000 S=0x00000000<br>1:63:E2:80<br>ion Flags=%000 S+<br>xfffff00]<br>7:58:D5:22<br>ion Flags=%010 S-<br>Checksum=0x4E58 Ic | L=152 T=11<br>192.168.1.<br>19.10.10.10.1<br>entifier=0                                  | 124:24.4336830 00/29/2024 Channel<br>1 0-192,100,2.1<br>0-10.10.10.2<br>1105 Sequence Runber-4 ICMP Data A                                                                                                    | =3<br>rea=.).Uy                                                                               | ×                                                                                                    | 0<br>16<br>32<br>48<br>64<br>80<br>96<br>112<br>128<br>144 | $\begin{array}{cccccccccccccccccccccccccccccccccccc$ | RTRT.CE.<br>                                                                                                    | V         |

3. A new column will appear in the column on the far right of the Expert/Packets page.

| = \       | LiveWire Om                                                                                                    | nipeek                                                                                                    |                                                                                                    |                                         |                                                                                                    |                 |                                        |                                                            |                                                                                                    |                                                                                                    |                                                                                                    |                                                                                           |                                                                                           |                                      |                                                   | ¢٠          | 💄 admin 🗵  |
|-----------|----------------------------------------------------------------------------------------------------|----------------------------------------------------------------------------------------------------|----------------------------------------------------------------------------------------------------|-----------------------------------------|----------------------------------------------------------------------------------------------------|-----------------|----------------------------------------|------------------------------------------------------------|----------------------------------------------------------------------------------------------------|----------------------------------------------------------------------------------------------------|----------------------------------------------------------------------------------------------------|-------------------------------------------------------------------------------------------|-------------------------------------------------------------------------------------------|--------------------------------------|---------------------------------------------------|-------------|------------|
| Engines / | Capture Engine / Forensic:                                                                                                    | Searches / Forensics Capture 3 /                                                                                                    | Packets                                                                                                    | dmin                                    |                                                                                                    |                 |                                        |                                                            |                                                                                                    |                                                                                                    |                                                                                                    |                                                                                           |                                                                                           |                                      |                                                   |             |            |
| Deeke     |                                                                                                    |                                                                                                    | piera ociunga z                                                                                                  |                                         |                                                                                                    |                 |                                        |                                                            |                                                                                                    |                                                                                                    |                                                                                                    |                                                                                           |                                                                                           |                                      |                                                   |             |            |
| Раске     | <b>IS</b> (502,763)                                                                                                    |                                                                                                    |                                                                                                    |                                         |                                                                                                    |                 |                                        |                                                            |                                                                                                    | •                                                                                                    | >                                                                                                    | 502748                                                                                    |                                                                                           | GO                                   | Select                                            | •           | 3          |
| ۳.        | Enter a filter expression                                                                                                    |                                                                                                    |                                                                                                    |                                         |                                                                                                    |                 |                                        |                                                            |                                                                                                    |                                                                                                    |                                                                                                    |                                                                                           |                                                                                           |                                      |                                                   |             | Apply      |
|           | PACKET SOURCE                                                                                                    | DESTINATION                                                                                                    | FLOW ID                                                                                                    | SIZE                                    | RELATIVE TIME PROTOCOL                                                                                | APPLICATION     | SUMMARY EXPERT                         |                                                            | D                                                                                                    | ECODE/VX                                                                                                 | LAN/VXLAI                                                                                              | N NETWORK I                                                                               | DENTIFIE DE                                                                               | CODE/MPLS                            | UNICAST/LABEL                                     |             |            |
| 5         | 02,736 10.244.4.149                                                                                                    | 10.244.47.182                                                                                                    | 6339                                                                                                    | 82                                      | 0:04:24.020826 TCP                                                                                    | TCP             | Src=12002,Dst=39712,.A,S=4093783       |                                                            |                                                                                                    |                                                                                                    |                                                                                                    |                                                                                           | Channel                                                                                   |                                      |                                                   |             | <b>^</b>   |
| 5         | 02,737 92.122.206.95                                                                                                    | 10.93.27.121                                                                                                    | 6353                                                                                                    | 1,566                                   | 0:04:24.020881 TCP                                                                                    | TCP             | Src= 1935,Dst=50437,.A,S=1005813       |                                                            |                                                                                                    |                                                                                                    |                                                                                                    |                                                                                           | Adapter                                                                                   |                                      |                                                   |             |            |
| 5         | 02,738 92.122.206.95                                                                                                    | 10.93.27.121                                                                                                    | 6353                                                                                                    | 1,566                                   | 0:04:24.020934 TCP                                                                                    | TCP             | Src= 1935,Dst=50437, A, S=1005815      |                                                            |                                                                                                    |                                                                                                    |                                                                                                    |                                                                                           | ✓ Size                                                                                    |                                      |                                                   |             |            |
| 5         | 02,739 10.244.4.159                                                                                                    | 10.244.47.142                                                                                                    | 6296                                                                                                    | 716                                     | 0:04:24.020953 TCP                                                                                    | TCP             | Src=34700,Dst=12002, AP,S=193546       |                                                            |                                                                                                    |                                                                                                    |                                                                                                    |                                                                                           | IP Length                                                                                 |                                      |                                                   |             |            |
| 5         | 02,740 10.244.4.155                                                                                                    | 10.125.30.11                                                                                                    | 6297                                                                                                    | 1,530                                   | 0:04:24.020987 TCP                                                                                    | TCP             | Src=53262,Dst=12002, A,S=3848277       |                                                            |                                                                                                    |                                                                                                    |                                                                                                    |                                                                                           | IP ID                                                                                     |                                      |                                                   |             |            |
| 5         | 02,741 10.244.4.222                                                                                                    | 10.125.30.81                                                                                                    | 6326                                                                                                    | 82                                      | 0:04:24.020987 TCP                                                                                    | TCP             | Src=12002,Dst=35975, A,S=3988719       |                                                            |                                                                                                    |                                                                                                    |                                                                                                    |                                                                                           | Date                                                                                      |                                      |                                                   |             |            |
| 5         | 02,742 10.10.10.1                                                                                                    | 10.10.10.2                                                                                                    | 6363                                                                                                    | 152                                     | 0:04:43.819235 ICMP Echo                                                                              | ICMP            | Src=48002,Dst= 8472,L= 106             |                                                            | 1                                                                                                    | 709                                                                                                    |                                                                                                    |                                                                                           | Time                                                                                      |                                      |                                                   |             |            |
| 5         | 02,743 10.10.10.2                                                                                                    | 10.10.10.1                                                                                                    | 6363                                                                                                    | 152                                     | 0:04:43.819808 ICMP Echo Reply                                                                        | ICMP            | Src=48002,Dst= 8472,L= 106             |                                                            | 1                                                                                                    | 709                                                                                                    |                                                                                                    |                                                                                           | Delta Time                                                                                |                                      |                                                   |             |            |
| 5         | 02,744 10.10.10.1                                                                                                    | 10.10.10.2                                                                                                    | 6363                                                                                                    | 152                                     | 0:04:44.821257 ICMP Echo                                                                              | ICMP            | Src=48002,Dst= 8472,L= 106             |                                                            | 1                                                                                                    | 709                                                                                                    |                                                                                                    |                                                                                           | <ul> <li>Relative Ti</li> </ul>                                                           | me                                   |                                                   |             |            |
| 5         | 02,745 10.10.10.2                                                                                                    | 10.10.10.1                                                                                                    | 6363                                                                                                    | 152                                     | 0.04:44.821261 ICMP Echo Reply                                                                        | ICMP            | Src=48002,Dst= 8472,L= 106             |                                                            | 1                                                                                                    | 709                                                                                                    |                                                                                                    |                                                                                           | <ul> <li>Protocol</li> </ul>                                                              |                                      |                                                   |             |            |
| 5         | 02,746 10.10.10.1                                                                                                    | 10.10.10.2                                                                                                    | 6363                                                                                                    | 152                                     | 0:04:45.823300 ICMP Echo                                                                              | ICMP            | Src=48002,Dst= 8472,L= 106             |                                                            | 1                                                                                                    | 709                                                                                                    |                                                                                                    |                                                                                           | <ul> <li>Application</li> </ul>                                                           | n                                    |                                                   |             |            |
| 5         | 02,747 10.10.10.2                                                                                                    | 10.10.10.1                                                                                                    | 6363                                                                                                    | 152                                     | 0:04:45.823300 ICMP Echo Reply                                                                        | ICMP            | Src=48002,Dst= 8472,L= 106             |                                                            | 1                                                                                                    | 709                                                                                                    |                                                                                                    |                                                                                           | Filter                                                                                    |                                      |                                                   |             |            |
| 5         | 02,748 10.10.10.1                                                                                                    | 10.10.10.2                                                                                                    | 6363                                                                                                    | 152                                     | 0:04:46.824344 ICMP Echo                                                                              | ICMP            | Src=48002,Dst= 8472,L= 106             |                                                            | 1                                                                                                    | 709                                                                                                    |                                                                                                    |                                                                                           | <ul> <li>Summary</li> </ul>                                                               |                                      |                                                   |             |            |
|           | Info:         Pac           11-13         IPv4:         Oif           14-33         IPv4:         Oif           34-43         UDP:         Src           34-43         UDP:         Src           67009         Policy ID:         YXLAN - Virtual Xtensib           Flags:         Group Policy ID:         YXLAN Network Identifi           64-83         IPv4:         Oif           64-87         IOP:         IC           148-151         FCS:         FCS | Net Nuber-92746 F-003080<br>F-154009120746 5-52754400<br>F-557456-0100 Fregmental<br>weinham Detreev<br>In:100<br>9322 (4-4-6)<br>9322 (4-4-6)<br>9322 (4-4- | 00 S=0x00000000<br>63:E2:B0<br>on Flags=X000 S<br>::::FFFFF00]<br>58:D5:2C<br>on Flags=X010 S<br>ecksum=0x4E58 L | L=152 T=1:<br>=192.168.1<br>=10.10.10.1 | 24124.44334839 00/29/2024 Channel<br>1 D-102.168.2.1<br>D-10.10.10.2<br>sequence Number-4 ICMP Data A | =3<br>rea=.).Uy | •••••••••••••••••••••••••••••••••••••• | 0<br>16<br>32<br>48<br>64<br>80<br>96<br>112<br>128<br>144 | 52 54 00 12 0F 6E<br>00 66 02 20 00 02<br>21 88 62 21 18<br>AD 00 3A CF 9F 8F<br>45 00 00 54 5C C4<br>00 00 00 54 5C C4<br>00 00 00 00 59 57<br>14 15 16 17 18 19<br>24 25 26 27 28 29<br>34 35 36 37 F8 9A | 52 54 6<br>40 11 F<br>00 72 0<br>DE 16 F<br>40 00 4<br>4E 58 1<br>00 00 0<br>1A 18 1<br>2A 28 2<br>88 1F | 00 63 22<br>3 32 00<br>10 00 88<br>4 04 47<br>10 01 85<br>11 D8 00<br>10 00 00<br>10 10 1E<br>10 2D 2E | 80 08 0<br>A8 01 0<br>55 D5 2<br>CE 0A 04 A6 29<br>00 10 11 1<br>1F 20 21 1<br>2F 30 31 1 | Analysis M<br>Expert<br>Decode/VJ<br>Decode/M<br>95 55<br>12 13<br>22 23<br>23 588<br>456 | Iodule<br>KLAN/VXL<br>PLS Unica:<br> | N Network Id<br>1/Labe<br>.).0<br><br>1"=<br>0123 | entifier (v | <b>NI)</b> |

# Enable MPLS, VLAN, and VXLAN Expert Events in Omnipeek Windows

Right-click the Column header in Expert Events and enable all four options as shown at the bottom of the screenshot below:

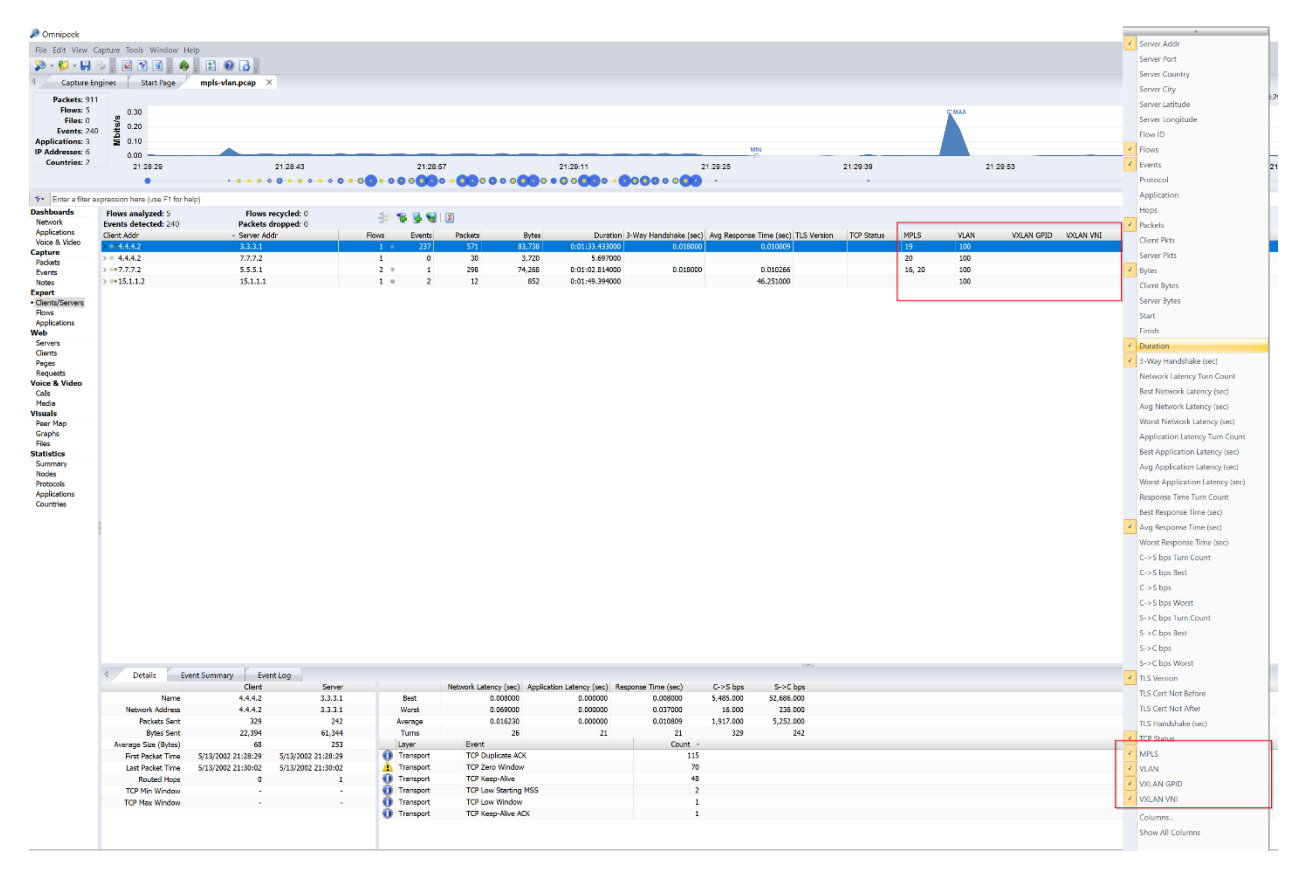

# Enable MPLS, VLAN, and VXLAN Statistics in Omnipeek Windows

## **Local Files**

When opening a packet file in Omnipeek Windows, the user may click the Filter/Analyze… button in the open file dialog to see the list of analysis options that will be used to analyze the packet file. A new option will be present called "MPLS/VLAN/VXLAN Statistics" which will represent this new MPLS/VLAN/VXLAN Statistics view. Enabling this option will show the MPLS/VLAN/VXLAN Statistics view in the file window, while disabling this option will hide the MPLS/VLAN/VXLAN Statistics view. Clicking the "Details..." button when the "MPLS/VLAN/VXLAN Statistics" item is selected will display the MPLS/VLAN/VXLAN Statistics Limits dialog and allow the user to modify the statistics limits for this MPLS/VLAN/VXLAN Statistics view.

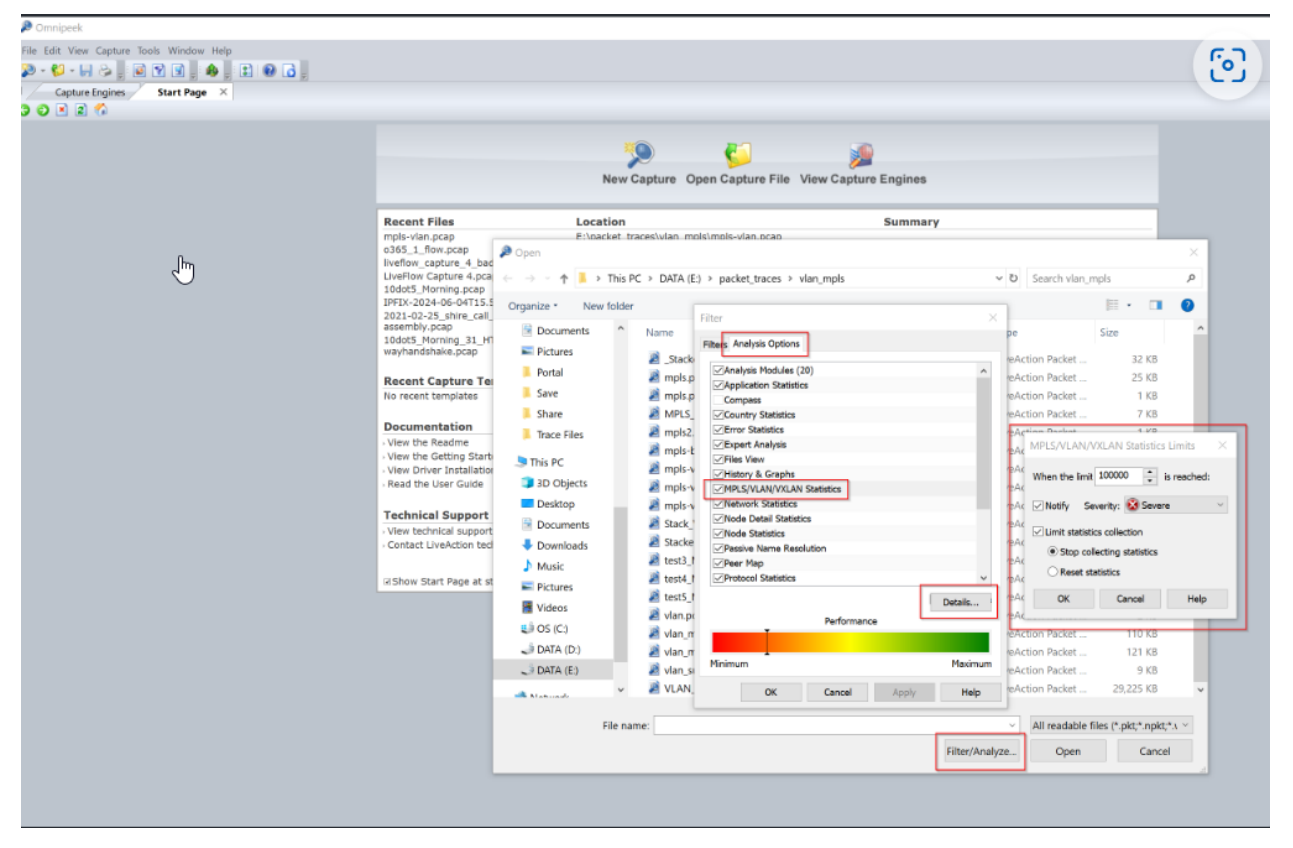

### Capture

When creating a capture in Omnipeek Windows, the user may click the "Analysis Options" tab in the capture options dialog to see the list of analysis options that will be used to analyze the packets. A new option will be present called "MPLS/VLAN/VXLAN Statistics" which will represent this new MPLS/VLAN/VXLAN Statistics view. Enabling this option will show the MPLS/VLAN/VXLAN Statistics view. Clicking the "Details..." button when the "MPLS/VLAN/VXLAN Statistics view.

Statistics" item is selected will display the MPLS/VLAN/VXLAN Statistics Limits dialog and allow the user to modify the statistics limits for this MPLS/VLAN/VXLAN Statistics view.

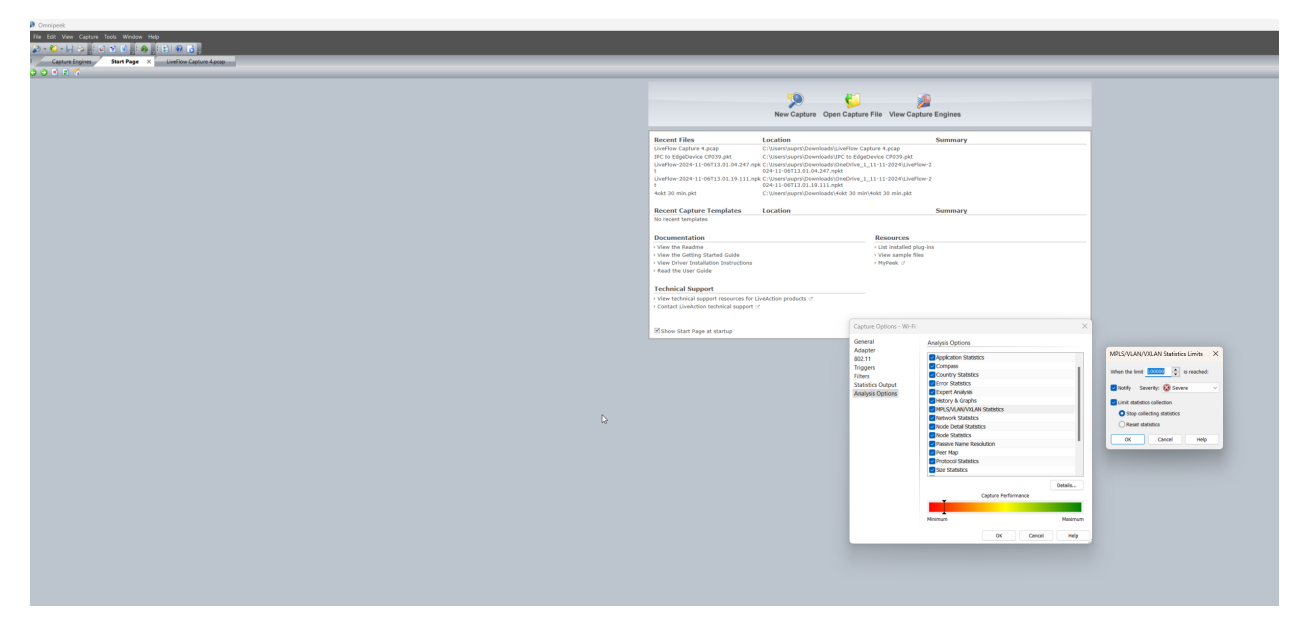

### **Forensic Search**

When creating a forensic search in Omnipeek Windows, a new option will be present called "MPLS/VLAN/VXLAN Statistics" which will represent this new MPLS/VLAN/VXLAN Statistics view. Enabling this option will show the MPLS/VLAN/VXLAN Statistics view in the forensic search window, while disabling this option will hide the MPLS/VLAN/VXLAN Statistics view. Clicking the configuration button next to the "MPLS/VLAN/VXLAN Statistics" item will display the MPLS/VLAN/VXLAN Statistics Limits dialog and allow the user to modify the statistics limits for this MPLS/VLAN/VXLAN Statistics view.

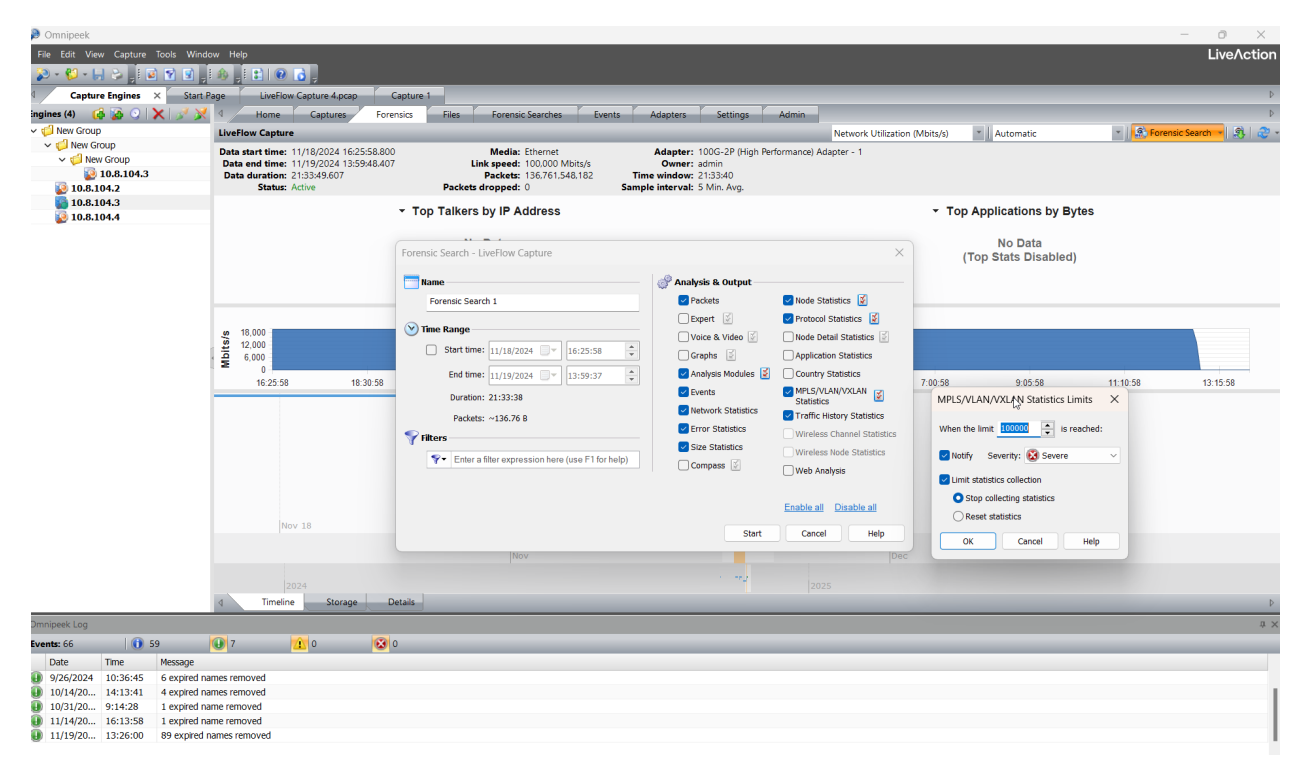

# **Statistics Limits**

The statistics limits work the same way as the other statistics limits work for other statistic views (such as Nodes, Node Details, Protocols, etc...). The only difference is that for MPLS/VLAN/VXLAN Statistics, the limit pertains to the total number of Nodes for all MPLS Labels, VLAN IDs, VXLAN Group Policy IDs and VXLAN VNIs.

| ۶     | Omnipeek          |                            |              |                 |              | <b>5</b> 7                   |
|-------|-------------------|----------------------------|--------------|-----------------|--------------|------------------------------|
| File  | Edit View Cap     | oture Tools Window He      | elp          |                 |              | 0                            |
| 2     | New Capture       |                            | Ctrl+N       |                 |              |                              |
|       | New Capture Fro   | om Template                | •            | ×               |              |                              |
|       | New Multi-Segm    | nent Analysis Project      | Ctrl+Shift+M |                 |              |                              |
| 6     | Open              |                            | Ctrl+O       |                 |              |                              |
|       | Close             |                            | Ctrl+W       |                 |              |                              |
|       | Save All Packets. |                            | Ctrl+S       |                 |              |                              |
| H     | Save MPLS/VLA     | N/VXLAN Statistics         |              |                 | 21.29.57     |                              |
| 8     | Save Report       |                            |              | 5.43            | 21:28:57     |                              |
|       | Save Capture Ter  | mplate                     |              |                 |              |                              |
|       | Print Setup       |                            |              | D-I' ID-0       |              | <u></u>                      |
| 6     | Print             |                            | Ctrl+P       | ip Policy ID: 0 | VXLAN VNI: 0 | - <b>- - - - - - - - - -</b> |
|       | Print Selected Pa | ackets                     |              |                 |              |                              |
| ۷     | Properties        |                            |              | _               |              |                              |
|       | 1 mpls-vlan.pcap  | þ                          |              |                 |              |                              |
|       | 2 sip_with_respo  | nse.pcap                   |              |                 |              |                              |
|       | 3 C:\Users\\o36   | 65_1_flow.pcap             |              |                 |              |                              |
|       | 4 liveflow_captu  | re_4_bad_flow.pcap         |              |                 |              |                              |
| 1     | 5 LiveFlow Captu  | ure 4.pcap                 |              |                 |              |                              |
|       | 6 10dot5_Morni    | ng.pcap                    |              | J               |              |                              |
|       | 7 IPFIX-2024-06   | -04T15.58.24.870.pkt       |              |                 |              |                              |
| ١.    | 8 2021-02-25_sł   | nire_call_1_flow_needs_rea | ssembly.pcap |                 |              |                              |
|       | Exit              |                            |              |                 |              |                              |
| Visu  | als               | 💻 Germar                   | у            |                 |              |                              |
| Pee   | er Map<br>ophs    | United :                   | States       |                 | _            |                              |
| File  | s                 | ✓ 19                       |              |                 |              |                              |
| Stati | istics            | IP-4.4.4                   | .2           |                 | _            |                              |
| Sur   | nmary<br>les      | IP-3.3.3                   | 8.1          |                 |              |                              |
| Pro   | tocols            | Cisco:1                    | 9:BC:41      |                 |              |                              |
| App   | olications        | Cisco:D                    | 8:28:C1      |                 |              |                              |
| Cou   | untries           | ✓ Protocols                |              |                 |              |                              |
| • MPI | LS/VLAN/VXLAN     | TELNET                     |              |                 |              |                              |
|       |                   | ✓ Applications             |              |                 |              |                              |
|       |                   | 🙈 ТСР                      |              |                 |              |                              |

# Statistics Summary page for MPLS/VLAN/VXLAN

| Omnipeek     File Edit View     Capture     Capture     Packet: 9     Flow: 1,     File: 0     Event: 3,     Applications: 1:     IP Addresse; 7 | Capture Tools Window Help<br>Engines Start Page LiveFlow<br>502 578<br>700 59 59 50 57 57 57 50 50 50 50 50 50 50 50 50 50 50 50 50 | Capture 4.pcap X Ca | 13.01:12 | 13.01:18    | 13.01.24 | 13.01.30 | 13.01.36 | 11/6/2024 | 13.01:00.000 - 11/6/2024 | - O ×<br>LiveAction<br>13:01:59.999 Duration: 59.999<br>13:01:54 |
|----------------------------------------------------------------------------------------------------|----------------------------------------------------------------------------------------------------|---------------------|----------|-------------|----------|----------|----------|-----------|--------------------------|------------------------------------------------------------------|
| Sector a filter €                                                                                                    | expression here (use F1 for help)                                                                                                   |                     |          |             |          |          |          |           |                          |                                                                  |
| Capture                                                                                                    |                                                                                                    |                     |          |             |          |          |          |           |                          |                                                                  |
| Packets                                                                                                    | Counts I I I I I I I I I I I I                                                                                                    |                     |          |             |          |          |          |           |                          |                                                                  |
| Events                                                                                                    | Statistic                                                                                                    |                     |          | Current     |          |          |          |           |                          |                                                                  |
| Notes                                                                                                    | Max Utilization (bits/s)                                                                                                    |                     |          | 147,989,992 |          |          |          |           |                          |                                                                  |
| Expert                                                                                                    | > Errors                                                                                                    | Packets             | Bytes    | Value       |          |          |          |           |                          |                                                                  |
| Clents/Servers                                                                                                    | ~ Counts                                                                                                    | Packets             | Bytes    | Value       |          |          |          |           |                          |                                                                  |
| Applications                                                                                                    | Physical Addresses                                                                                                    |                     |          | 907,727     |          |          |          |           |                          |                                                                  |
| Web                                                                                                    | IP Addresses                                                                                                    |                     |          | 800         |          |          |          |           |                          |                                                                  |
| Servers                                                                                                    | IPv6 Addresses                                                                                                    |                     |          | 2           |          |          |          |           |                          |                                                                  |
| Clients                                                                                                    | Protocols                                                                                                    |                     |          | 64,078      |          |          |          |           |                          |                                                                  |
| Pages                                                                                                    | Appications                                                                                                    |                     |          | 1/          |          |          |          |           |                          |                                                                  |
| Requests                                                                                                    | Countries                                                                                                    |                     |          | 7           |          |          |          |           |                          |                                                                  |
| Voice & Video                                                                                                    | MPLS                                                                                                    |                     |          | 15          |          |          |          |           |                          |                                                                  |
| Calls                                                                                                    | VLAN                                                                                                    |                     |          | 55          |          |          |          |           |                          |                                                                  |
| Media                                                                                                    | VXLAN Group Policy ID                                                                                                    |                     |          | 0           |          |          |          |           |                          |                                                                  |
| Visuals                                                                                                    | VXLAN VNI                                                                                                    |                     |          | 0           |          |          |          |           |                          |                                                                  |
| Graphs                                                                                                    | Fies                                                                                                    |                     |          |             |          |          |          |           |                          |                                                                  |
| Files                                                                                                    | > Size Distribution                                                                                                    | Packets             | Bytes    | value       |          |          |          |           |                          |                                                                  |
| Statistics                                                                                                    | > Expert                                                                                                    | Packets             | Bytes    | Value       |          |          |          |           |                          |                                                                  |
| Summary                                                                                                    | > Flow Tracker                                                                                                    | Packets             | Bytes    | Value       |          |          |          |           |                          |                                                                  |
| Nodes                                                                                                    | > Voice & Video                                                                                                    | Packets             | Bytes    | Value       |          |          |          |           |                          |                                                                  |
| Protocols                                                                                                    | > Email Analysis                                                                                                    | Packets             | Bytes    | Value       |          |          |          |           |                          |                                                                  |
| Applications                                                                                                    | > FTP Anarysis                                                                                                    | Packets             | Bytes    | value       |          |          |          |           |                          |                                                                  |
| Countries                                                                                                    | > ICMP Analysis                                                                                                    | Packets             | Bytes    | Value       |          |          |          |           |                          |                                                                  |
| MPLS/VLAN/VXL                                                                                                    | > IP Analysis                                                                                                    | Packets             | Bytes    | Value       |          |          |          |           |                          |                                                                  |
| Omnipeek Log                                                                                                    | * 005 Allalysis                                                                                                    | Packets             | Dytes    | value       |          |          |          |           |                          | a                                                                |
| Eventer 66                                                                                                    | <b>10</b> 50 <b>10</b> 7                                                                                                    |                     |          |             |          |          |          |           |                          |                                                                  |
| Events: 00                                                                                                    |                                                                                                    |                     |          |             |          |          |          |           |                          |                                                                  |
| Date                                                                                                    | Ime Message                                                                                                    |                     |          |             |          |          |          |           |                          |                                                                  |
| 9/26/2024                                                                                                    | 10:36:45 6 expired names removed                                                                                                    |                     |          |             |          |          |          |           |                          |                                                                  |
| 10/14/20                                                                                                    | 14:13:41 4 expired names removed                                                                                                    |                     |          |             |          |          |          |           |                          |                                                                  |
| 10/31/20                                                                                                    | 9:14:28 1 expired name removed                                                                                                    |                     |          |             |          |          |          |           |                          |                                                                  |
| 11/14/20                                                                                                    | 16:13:58 1 expired name removed                                                                                                    |                     |          |             |          |          |          |           |                          |                                                                  |
| 11/19/20                                                                                                    | 13:26:00 89 expired names removed                                                                                                   |                     |          |             |          |          |          |           |                          |                                                                  |

# Rename Forensic Search after creating/running the search

• Click the pencil next to the name of the Forensic Search you want to change the name of. In the screenshot below, the name of Forensic Search was changed to *5Min Capture*.

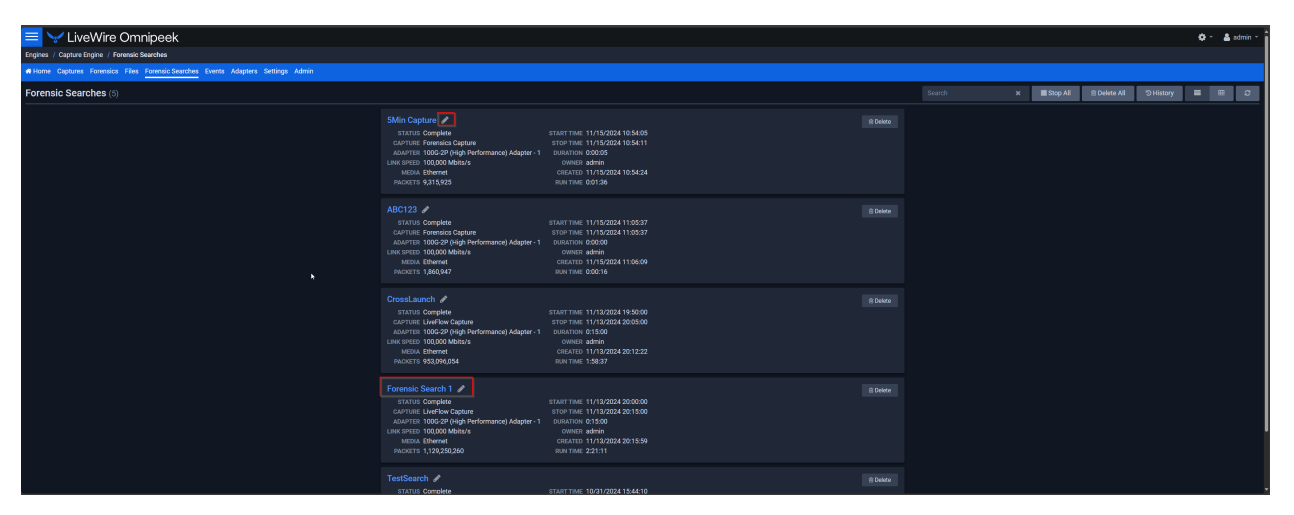

# Specific Expert Flows in LiveWire Omnipeek

Here are the steps to search for specific flows in the *Expert Flows* section in LiveWire Omnipeek.

Go to Forensic Search > Expert > Flows > Search in the upper right corner of the screen.

From there you can search by specific network data in the flow that you want to see instead of searching the flows manually.

| 😑 🤝 LiveWir                          | re Omnipeek                           |                      |                |       |                     |        |                     |          |                                                                |                        | 🗘 - 🔺 admin - |
|--------------------------------------|---------------------------------------|----------------------|----------------|-------|---------------------|--------|---------------------|----------|----------------------------------------------------------------|------------------------|---------------|
| Engines / Capture Engine             | / Forensic Searches / Forensics Captu | are 9 / Expert Flows |                |       |                     |        |                     |          |                                                                |                        |               |
| Home Captures Foren                  | sics Files Forensic Searches Events   | s Adapters Setting   |                |       |                     |        |                     |          |                                                                |                        |               |
| # Home                               | Expert Flows                          |                      |                |       |                     |        |                     |          |                                                                | Search 🛋               | • 2           |
| Dashboard<br>Network<br>Applications |                                       |                      |                |       |                     |        |                     |          |                                                                | CLIENT ADDRESS         |               |
| Voice & Video                        |                                       |                      |                |       |                     |        |                     |          | 3-WAY HANDSHAKE (SEC) AVG NETWORK LATENCY (S., AVG APPLICATION | CLIENT PORT            |               |
| Compass                              |                                       |                      | www.google.com | https |                     | 50,094 | 11/15/2024 11:05:37 |          |                                                                | •                      | 1             |
| Packets                              |                                       | 56950                | www.google.com |       |                     |        |                     | 0.238102 |                                                                | SERVER ADDRESS         |               |
| Events                               |                                       |                      | www.google.com |       |                     | 50,094 | 11/15/2024 11:05:37 |          |                                                                | •                      |               |
| Expert                               |                                       |                      | www.google.com |       |                     |        |                     |          |                                                                | SERVER PORT            |               |
| Clients/Servers                      |                                       | 5340                 | www.google.com | https |                     | 50,094 |                     |          |                                                                | •                      |               |
| Flows                                |                                       |                      | www.google.com |       |                     |        |                     | 0.238099 |                                                                | PROTOCOL               |               |
| Applications<br>Event Summary        |                                       |                      | www.google.com |       |                     | 50,094 | 11/15/2024 11:05:37 |          |                                                                | •                      |               |
| Event Log                            |                                       |                      | www.google.com |       |                     |        |                     | 0.238098 |                                                                | APPLICATION            |               |
| Web                                  |                                       |                      | www.google.com | https |                     | 50,094 | 11/15/2024 11:05:37 |          |                                                                | •                      |               |
| Servers                              |                                       |                      | www.google.com |       |                     |        |                     | 0.238097 |                                                                | MPLS                   |               |
| Clients                              |                                       |                      | www.google.com |       |                     | 50,094 |                     |          |                                                                | •                      |               |
| Pages                                |                                       | 60998                | www.google.com |       |                     |        |                     | 0.238095 |                                                                | 10 414                 |               |
| Voice 8 Midee                        |                                       |                      | www.google.com |       |                     | 50,094 | 11/15/2024 11:05:37 |          |                                                                |                        |               |
| Calls                                |                                       | 60998                | www.google.com |       |                     |        |                     | 0.238095 |                                                                |                        |               |
| Media                                |                                       |                      | www.google.com |       |                     | 50,094 |                     |          |                                                                | VXLAN GPID             |               |
| Visuals                              |                                       |                      | www.google.com |       |                     |        |                     | 0.238094 |                                                                |                        |               |
| Peer Map                             |                                       |                      | www.google.com |       |                     | 50,094 | 11/15/2024 11:05:37 |          |                                                                | VXLAN VNI              |               |
| Graphs                               |                                       |                      | www.google.com |       |                     |        |                     | 0.238093 |                                                                | -                      |               |
| Reconstructions                      |                                       | 49645                | www.google.com | https | Amazon Web Services | 4,688  | 11/15/2024 11:05:37 | 0.086162 |                                                                | START                  |               |
| Statistics                           |                                       |                      | www.google.com |       |                     | 50,094 |                     |          |                                                                | 2024-11-19 14:18:03:50 |               |
| Nodes                                |                                       |                      | www.google.com |       |                     | 50,094 |                     |          |                                                                | FINISH                 |               |
| Protocols                            |                                       | 44305                | www.google.com |       |                     | 50,094 |                     |          |                                                                | 2024-11-19 14:18:03.50 |               |
| Applications                         |                                       |                      | www.google.com | https |                     | 50,094 |                     |          |                                                                | Canada Canada          |               |
| Countries                            |                                       |                      | www.google.com |       |                     |        |                     | 0.000000 |                                                                | Canon Starc            |               |

# Send IPFIX Flow data to multiple targets

You can configure multiple locations/targets to send IPFIX/Flow data to. Either IPv4 or IPv6 IP addresses must be entered in the *Server Address* field.

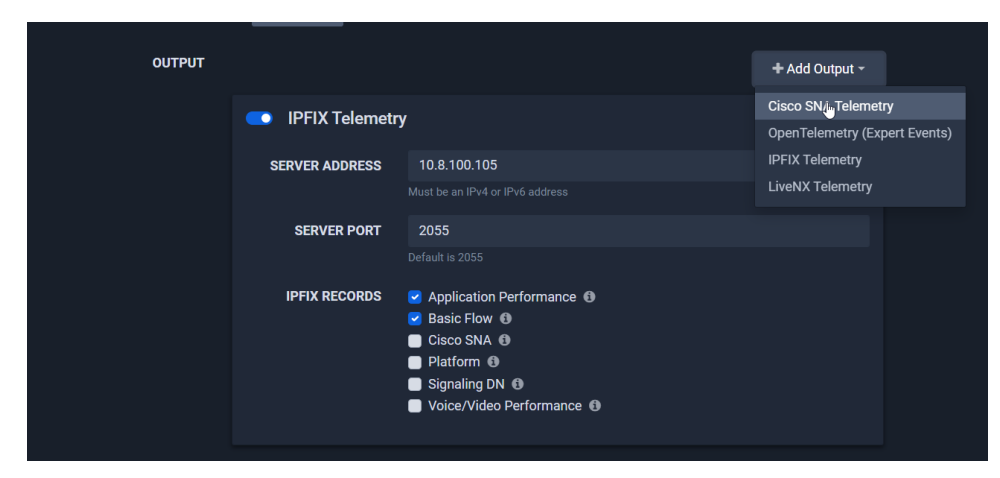

You can also specify more than one location to send IPFIX flow data to.

You'll be able to configure LiveNX, IPFIX, OpenTelemetry, and Cisco SNA Telemetry instead of just a singular location.

# LiveWire Group Authentication

LiveWires can be added to a "group" that shares the same authentication settings, allowing access without needing to enter or save a username and password.

The primary use case for this feature is to make using Distributed Forensic Search and the Multi-Engine feature easier.

This feature was introduced in LiveWire 24.3 and requires this version or higher for LiveWires accessed remotely from the primary LiveWire.

**Note** This feature is only available in the LiveWire Omnipeek and is not present in Omnipeek Windows.

## Configuration

#### Set up the Authentication Group Secret

On the **Configure Engine** page for your primary engine (the one you connect to directly), enter or generate an Authentication Group Secret. The primary engine maintains the list of engines you connect to remotely.

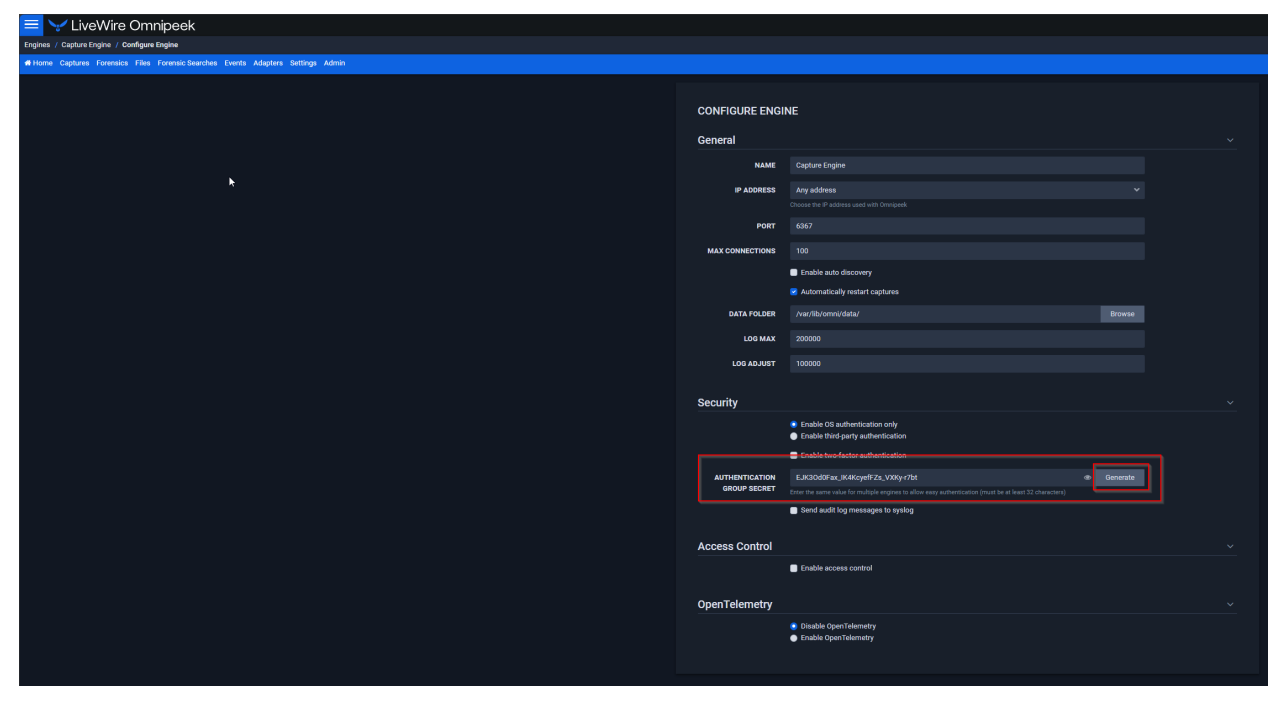

#### Apply the Secret to Other Engines

Next, enter the same Authentication Group Secret in the settings for each additional engine you want to access remotely from the primary engine. You can either:

- Use **Apply to Other Engines** to push the same settings (including other authentication and access control settings) to multiple engines, or
- Visit the Configure Engine page for each engine individually.

LiveWires are part of the same "authentication group" when they have the same Authentication Group Secret.

### **Enable Authentication Group Connection**

Finally, enable **Connect with an authentication group** when inserting or editing an engine in the **Engines** list of the primary engine.

| = VLiveWire Omnipeek               |                                                                              |
|------------------------------------|------------------------------------------------------------------------------|
| Engines                            |                                                                              |
| Engines                            |                                                                              |
| Search X Determine / Edit 2 Delete | GROUP                                                                        |
| NAME -                             |                                                                              |
|                                    | NAME                                                                         |
|                                    | Oppional 'nickname'                                                          |
|                                    | но́ят                                                                        |
|                                    | IP address or hostname                                                       |
|                                    | CONNECTION                                                                   |
|                                    | Connect with an authentication group                                         |
|                                    | You will not have to enter credentials every time you connect.               |
|                                    | The engine must be using the same group secret.                              |
|                                    | Connect with saved credentials     Connect by entering credentials each time |
|                                    | Cancel                                                                       |

#### Use

#### • Seamless Remote Connection

Connect to remote engines from the primary engine without being prompted for a username or password.

#### • Effortless Distributed Features

Use Distributed Forensic Search or Multi-Segment Analysis without the need to re-enter authentication details.

### **Implementation Details**

The LiveWire Omnipeek UI and back-end now use JSON Web Tokens (JWTs), a widely adopted technology in modern web applications. These tokens contain information such as the expiration time (exp), the time the token was issued (iat), a username (name), a not-valid-before time (nbf), a session id (sess), and a user id (sub). JWTs are signed to verify authenticity.

#### Example

In this screenshot of the Chrome Developer Tools Network Tab, the login API returns a JWT for the authToken in the response along with the tokenType "Bearer". This is otherwise known as an **access token**.

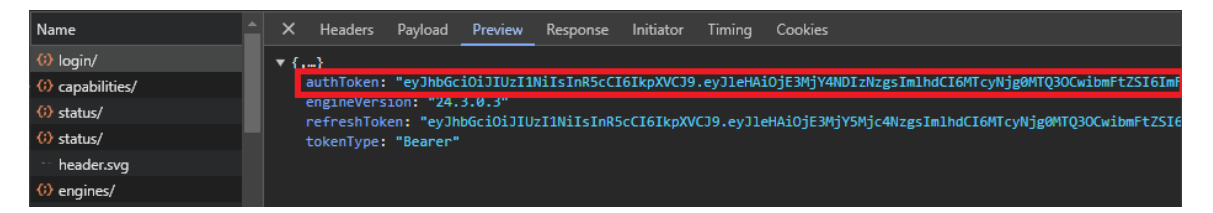

#### The complete JWT returned is

eyJhbGciOiJIUzI1NiIsInR5cCI6IkpXVCJ9.eyJleHAiOjE3MjY4NDIzNzgsImlhdCI6MTcyNjg0MTQ3OCwibmFtZ SI6ImFkbWluIiwibmJmIjoxNzI2ODQxNDc4LCJzZXNzIjoiNjY5M2UzN2FhNDQ2ZDlkNjBkNmUxYTMyNGYzMzk2OTU iLCJzdWIiOiJhZG1pbiJ9.HHTNCdyWKe7inqS8ZA2D5hzWLySRHp4IbXqgbsj5pC4.

The token is in 3 parts: the header, payload, and signature. It is signed using the Authentication Group Secret, mGyHk81TmH4YwIN\_qxaFQASKPI9QusfY.

#### The token can decoded and verified online <a href="https://jwt.io/#debugger-">https://jwt.io/#debugger-</a>

io?token=eyJhbGciOiJIUzI1NilsInR5cCI6IkpXVCJ9.eyJleHAiOjE3MjY4NDIzNzgsImlhdCI6MTcyNjg0MTQ3OCwibmFtZSI 6ImFkbWluliwibmJmljoxNzI2ODQxNDc4LCJzZXNzljoiNjY5M2UzN2FhNDQ2ZDlkNjBkNmUxYTMyNGYzMzk2OTUiLCJz dWliOiJhZG1pbiJ9.HHTNCdyWKe7inqS8ZA2D5hzWLySRHp4IbXqgbsj5pC4.

### Compatibility

JWTs are now the default authentication method for the LiveWire Web UI by requesting a tokenType of "Bearer" in the login API. However, the previous authentication method is still supported by engines that do not support JWTs, ensuring backward compatibility.

### Security

Since JWTs carry sensitive information, they are always transmitted over encrypted channels (TLS) to prevent eavesdropping. However, if an attacker gains access to a JWT, they could use it to obtain unauthorized access. To mitigate this risk, JWTs used by LiveWire have a short expiration time (15 minutes) and must be periodically renewed using a "refresh token".

### **Expiration & Refresh Tokens**

When the LiveWire UI requests a JWT from the login API, the engine returns an access token with a short expiration time (15 minutes by default) along with a "refresh token". The refresh token is used to obtain new access tokens when the current one nears expiration. The web UI will automatically request a new access token about 1 minute before the current token expires.

#### • Remote Engine Connections

The access token is used to connect to remote engines, with the session identified by the session ID in the token. The session will remain active even after a new token is issued.

#### • Refresh Token Lifetime

The refresh token also has an expiration time, typically set to I day. Both the refresh token and access token lifetimes can be configured in *omni.conf* by adjusting the refreshtokenlifetime and accesstokenlifetime settings, respectively.

#### References

JWT RFC Token Best Practices Refresh Tokens

# New Expert Events have been added to Omnipeek Windows

The following values have been added to Expert:

- Server Network Delay (sec) the packet time difference between the TCP SYN packet and the TCP SYN-ACK packet in a TCP 3-way Handshake
- *Client Network Delay (sec)* the packet time difference between the TCP SYN-ACK packet and the TCP ACK packet in a TCP 3-way Handshake

| Omnipeek                              |                    |                         |                           |                   |              |               |                        |               |                                       |                                                |                         |                                                                                                    | *                               |
|---------------------------------------|--------------------|-------------------------|---------------------------|-------------------|--------------|---------------|------------------------|---------------|---------------------------------------|------------------------------------------------|-------------------------|----------------------------------------------------------------------------------------------------|---------------------------------|
| - File - File - Mar                   | . Cashing          | Table Monday, 1         | late                      |                   |              |               |                        |               |                                       |                                                |                         |                                                                                                    | Client City                     |
| : File Edit Vie                       | w Capture          | Tools Window F          | нер                       | -                 |              |               |                        |               |                                       |                                                |                         |                                                                                                    | Client Latitude                 |
| 😥 - ધ - 🖡                             | - 😂 🚽              | 2 🛐 😟 🚽 🏤               | - E C                     | <b>3</b>          |              |               |                        |               |                                       |                                                |                         |                                                                                                    |                                 |
| 4 Capture                             | Engines            | Start Page              | LiveFlow Cant             | ure 4 pcap X      |              |               |                        |               |                                       |                                                |                         | _                                                                                                    | Llient Longitude                |
|                                       |                    |                         |                           | and opening to    |              |               |                        |               |                                       |                                                |                         | ~                                                                                                    | Server Addr                     |
| Packets:                              | ) (of 908,10)<br>1 | ))                      |                           |                   |              |               |                        |               |                                       |                                                |                         | <                                                                                                    | Server Port                     |
| Files:                                | 5                  |                         |                           |                   |              |               |                        |               |                                       |                                                |                         |                                                                                                    | Server Country                  |
| Events:                               | D                  |                         |                           |                   |              |               |                        |               |                                       |                                                |                         |                                                                                                    | Server City                     |
| Applications:                         | )<br>1             |                         |                           |                   |              |               |                        |               | No Data                               |                                                |                         |                                                                                                    | Family Latitude                 |
| Countries:                            | 5                  |                         |                           |                   |              |               |                        |               |                                       |                                                |                         |                                                                                                    | Server Latitude                 |
|                                       |                    |                         |                           |                   |              |               |                        |               |                                       |                                                |                         |                                                                                                    | Server Longitude                |
|                                       |                    |                         |                           |                   |              |               |                        |               |                                       |                                                |                         | <                                                                                                    | Events                          |
| • • • • • • • • • • • • • • • • • • • |                    |                         |                           |                   |              |               |                        |               |                                       |                                                |                         | ✓                                                                                                    | Protocol                        |
| Y Enter a filte                       | expression         | tere (use r i tor neip) |                           |                   |              |               |                        |               |                                       |                                                |                         | ~                                                                                                    | Application                     |
| Dashboards                            | Flows              | analyzed: 860           | Pa                        | Flows recycled: 0 |              | - 🗄 😵 😵 🕏     | 2   🗵                  |               |                                       |                                                |                         | _                                                                                                    | Hoos                            |
| Applications                          |                    | Application             | Dackate                   | Butoc             |              | Chart         | Duration 2 Way Handsha | ko (r. Conuor | Natwork Data (c                       | Cleant Natwork Dalay (coc) Ava Natwork Latance | (c Ava Application Late | -                                                                                                    |                                 |
| Voice & Video                         |                    | Appication              | POLICES                   | 20.252            | 11/0/2024 12 | 3tart         | 20 C22                 | ske (S Server | Network Delay (S                      | Clent Network Deay (sec) Avg network Latency   | (S Wy Appleadon Late    | ×                                                                                                    | Packets                         |
| Compass                               | amic               | DTD                     | 320                       | 7 571             | 11/6/2024 13 | 01:00         | 20.555                 |               |                                       |                                                |                         |                                                                                                    | Client Pkts                     |
| Capture                               | iumic.             |                         |                           | 1,011             | 11/0/2024 15 |               | 19.991                 |               |                                       |                                                |                         |                                                                                                    | Server Pkts                     |
| Packets                               | 1 /                | Datalla Eur             |                           | Current La cu     | _            |               |                        | ) •           | · · · · · · · · · · · · · · · · · · · |                                                |                         | <b>v</b>                                                                                                    | Bytes                           |
| Notes                                 | × /                | Details Eve             | ent summary               | Event Log         |              |               |                        |               |                                       |                                                |                         | Ξ.                                                                                                    | Client Bytes                    |
| Expert                                | Event              | s: 1,660                | 9 406                     | 727               | 509          | 18            |                        |               |                                       |                                                |                         |                                                                                                    | Farmer Britan                   |
| Clents/Servers                        | 0                  | ate/Time                | <ul> <li>Layer</li> </ul> | Event             |              | Source Addr   | Dest Addr              | Source Port   | Dest Port                             | Packet                                         |                         | _                                                                                                    | server bytes                    |
| <ul> <li>Flows</li> </ul>             | 1                  | 1/6/2024 13:01:00       | VoIP                      | RTP Not Mark      | ed for QoS   | 10.202.235.17 | 10.200.8.23            | 50004         | 15044                                 | 4                                              |                         | ~                                                                                                    | Start                           |
| Applications                          | 1                  | 1/6/2024 13:01:00       | VOIP                      | RTP Not Mark      | ed for QoS   | 10.203.3.14   | 10.200.8.23            | 50000         | 17766                                 | 8                                              |                         |                                                                                                    | Finish                          |
| Servers                               |                    | 1/6/2024 13:01:00       | VoIP                      | RTP Not Mark      | ed for QoS   | 10.202.246.19 | 10.200.8.23            | 50000         | 15864                                 | 9                                              |                         | ✓                                                                                                    | Duration                        |
| Clients                               |                    | 1/6/2024 13:01:00       | VoIP                      | RTP Not Mark      | ed for QoS   | 10.202.249.13 | 10.200.8.22            | 50000         | 16934                                 | 10                                             |                         | <b>v</b>                                                                                                    | 3-Way Handshake (sec)           |
| Pages                                 |                    | 1/6/2024 13:01:00       | VOIP                      | RTP NOL Mark      | ed for QoS   | 10.203.5.15   | 10.200.8.23            | 50000         | 1/8/0                                 | 12                                             |                         | 1                                                                                                    | Server Network Delay (ser)      |
| Requests                              |                    | 1/6/2024 13:01:00       | VOIP                      | RTP NOL Mark      | ed for QoS   | 10.202.241.25 | 10.200.8.25            | 50000         | 16640                                 | 12                                             |                         | ÷                                                                                                    | Server methods being (see)      |
| Voice & Video                         | 1 8 1              | 1/6/2024 13:01:00       | VOIP                      | RTP Not Mark      | ed for QoS   | 10 202 229 18 | 10 200 8 22            | 50000         | 17642                                 | 14                                             |                         | v                                                                                                    | client Network Delay (sec)      |
| Calls                                 | l ä i              | 1/6/2024 13:01:00       | VoIP                      | RTP Not Mark      | ed for QoS   | 10.202.235.21 | 10.200.8.21            | 50000         | 15042                                 | 16                                             |                         |                                                                                                    | Network Latency Turn Count      |
| Visuals                               | l ŏ i              | 1/6/2024 13:01:00       | VoIP                      | RTP Not Mark      | ed for QoS   | 10.203.2.15   | 10.200.8.23            | 50000         | 18506                                 | 19                                             |                         |                                                                                                    | Best Network Latency (sec)      |
| Peer Map                              | 1 👸 1              | 1/6/2024 13:01:00       | VoIP                      | RTP Not Mark      | ed for QoS   | 10.203.0.14   | 10.200.8.23            | 50000         | 17176                                 | 21                                             |                         | <ul> <li>Image: A second second s</li></ul> | Avg Network Latency (sec)       |
| Graphs                                | 1                  | 1/6/2024 13:01:00       | VoIP                      | RTP Not Mark      | ed for QoS   | 10.202.238.16 | 10.200.8.21            | 50000         | 16050                                 | 31                                             |                         |                                                                                                    | Norst Network Latency (sec)     |
| Files                                 | 1                  | 1/6/2024 13:01:00       | VoIP                      | RTP Not Mark      | ed for QoS   | 10.202.232.13 | 10.200.8.22            | 50000         | 18344                                 | 35                                             |                         |                                                                                                    | Anniantina Latana Tum Count     |
| Statistics                            | 1                  | 1/6/2024 13:01:00       | VoIP                      | RTP Not Mark      | ed for QoS   | 10.202.230.16 | 10.200.8.23            | 50004         | 17702                                 | 39                                             |                         |                                                                                                    | Application catericy furn Count |
| Nodes                                 | 1                  | 1/6/2024 13:01:00       | VoIP                      | RTP Not Mark      | ed for QoS   | 10.202.233.12 | 10.200.8.23            | 50000         | 18110                                 | 48                                             |                         |                                                                                                    | Best Application Latency (sec)  |
| Omnineek Log                          | - // -             |                         |                           |                   |              |               |                        |               |                                       | -                                              |                         | <                                                                                                    | Avg Application Latency (sec)   |
| Ommipeek cog                          |                    |                         |                           |                   |              |               |                        |               |                                       |                                                |                         |                                                                                                    | Worst Application Latency (sec) |
| Events: 65                            |                    | 58 🕖                    | 7 💋                       | 0                 | 30           |               |                        |               |                                       |                                                |                         |                                                                                                    | Response Time Turn Count        |
| Date                                  | Time               | Message                 |                           |                   |              |               |                        |               |                                       |                                                |                         |                                                                                                    | Best Personne Time (ser)        |
| 9/26/2024                             | 10:36:45           | 6 expired names r       | removed                   |                   |              |               |                        |               |                                       |                                                |                         |                                                                                                    | Seat response time (SEC)        |
| 10/14/20                              | 14:13:41           | 4 expired names r       | removed                   |                   |              |               |                        |               |                                       |                                                |                         |                                                                                                    | avg kesponse Time (sec)         |
| 10/31/20                              | 9:14:28            | 1 expired name re       | emoved                    |                   |              |               |                        |               |                                       |                                                |                         |                                                                                                    | Worst Response Time (sec)       |
| 11/14/20                              | 16:13:58           | 1 expired name re       | emoved                    |                   |              |               |                        |               |                                       |                                                |                         |                                                                                                    | C->S Mbps Turn Count            |
| 11/22/20                              | 11:43:52           | 89 expired names        | removed                   |                   |              |               |                        |               |                                       |                                                |                         |                                                                                                    | C->S Mbps Best                  |
|                                       |                    |                         | _                         |                   | _            |               |                        | _             |                                       |                                                |                         |                                                                                                    |                                 |

You can also export the data in *Save Flow Statistics* in the **File** menu.

| Ş  | 0    | mnipeek                            |              |
|----|------|------------------------------------|--------------|
| 1  | File | Edit View Capture Tools Window     | Help         |
|    | 5    | New Capture                        | Ctrl+N       |
| 4  |      | New Capture From Template          |              |
| I  |      | New Multi-Segment Analysis Project | Ctrl+Shift+M |
| -  | ø    | Open                               | Ctrl+O       |
| 4  |      | Close                              | Ctrl+W       |
| 1  | H    | Save All Packets                   | Ctrl+S       |
|    | H    | Save Flow Statistice               |              |
|    | 8    | Save Report                        |              |
| ٩  |      | Save All as Capture Template       |              |
|    |      | Print Setup                        |              |
|    | 8    | Print                              | Ctrl+P       |
| I  |      | Print Selected Packets             |              |
|    | 2    | Properties                         |              |
| IJ |      | 1 LiveFlow-2024-11-06T13.01.04.247 |              |
| 1  |      | 2 LiveFlow-2024-11-06T13.01.19.111 |              |
|    |      | 3 C:\Users\\4okt 30 min            |              |
|    |      | 4 IPC to EdgeDevice CP039          |              |
| ١  |      | Exit                               |              |

This will save the Server/Network Delay statistics in a comma separated value file or text file.

| File name:     | Flows ~                       |
|----------------|-------------------------------|
| _Save as type: | Text (Tab delimited)(*.txt) ~ |
|                | Text (Tab delimited)(*.txt)   |
|                | CSV (Comma delimited)(*.csv)  |
|                |                               |
| Hide Folders   | Save Cancel                   |

### Example of flows.text file contents:

| Press 0        |          |                        |                |                  |                  |                     |                     |                                  |
|----------------|----------|------------------------|----------------|------------------|------------------|---------------------|---------------------|----------------------------------|
| a statistics   | file cre | ated Tuesday, November | 12, 2024 16:53 | 3:01             |                  |                     |                     |                                  |
| lient Addr Cli | ent Port | Server Addr Server Por | t Events Prot  | tocol Applicat   | tion Packets Byt | es Start Durati     | on 3-Way Handshake  | s (sec) Avg Network Latency (sec |
| cation Latency | (sec)    | TLS Version TCP Status |                |                  |                  |                     |                     |                                  |
| RAY01.local    | 56157    | 52.40.255.127 https    | 0 HTTPS        | Amazon Services  | 157 17699 11/    | 12/2024 16:38:54 0: | 05:20.131 0.086     | 0.000 Open                       |
| RAY01.local    | 57687    | 170.114.4.223 https    | 1 HTTPS        | SSL 60 9517      | 11/12/2024 16:3  | 8:54 0:05:01.885    | 0.025 1.586         | Open                             |
| RAY01.local    | 60563    | self.events.data.micro | soft.com http  | ps 0 HTTPS       | SSL 173 166083   | 11/12/2024 16:38:5  | 5 0:05:18.897 0.0   | 013 0.019 Open                   |
| RAY01.local    | 57291    | 52.96.36.82 https 0    | HTTPS UDP      | 322 153416 11/1  | 12/2024 16:38:55 | 0:05:06.086         |                     |                                  |
| RAY01.local    | 63361    | 35.83.181.24 https     | 0 HTTPS        | SSL 150 16940    | 11/12/2024 16:3  | 8:55 0:05:10.114    | 0.088 0.000         | Open                             |
| RAY01.local    | 57646    | 170.114.1.184 https    | 1 HTTPS        | SSL 34 3602      | 11/12/2024 16:3  | 8:55 0:05:03.364    | 0.012 0.792         | Open                             |
| RAY01.local    | 51872    | 23.222.241.151 https   | 0 HTTPS        | UDP 5 415 11/1   | 12/2024 16:38:56 | 9.998               |                     |                                  |
| RAY01.local    | 63447    | 44.238.43.4 https 3    | HTTPS SSL      | 219 25510 11/1   | 12/2024 16:38:56 | 0:05:10.133 0.0     | 083 0.146 Ope       | n .                              |
| RAY01.local    | 59291    | 192.168.1.168 nvme-d   | isc 0 nvm      | e-disc SSL 192   | 25600 11/12/2    | 024 16:38:56 0:05:1 | 5.991 0.006 0.0     | 000 Open                         |
| RAY01.local    | 61028    | 104.192.138.12 https   | 0 HTTPS        | Atlassian 15     | 6650 11/12/2     | 024 16:38:58 2.571  | 0.070 0.081 0.0     | 005 Closed                       |
| RAY01.local    | 63994    | 192.168.1.1 domain 0   | DNS DNS 28     | 4391 11/12/20    | 024 16:38:58 0:0 | 3:11.208 0.025      | 0.000               |                                  |
| 49.184.14 612  | 33 RM-   | BGRAY01.local 49914    | 51 TCP-499     | 14 SSL 905 1434  | 439 11/12/2024   | 16:38:58 0:05:16.27 | 7 0.033 1.629       | Open                             |
| RAY01.local    | 64542    | 192.168.1.1 domain 0   | DNS DNS 28     | 4203 11/12/20    | 024 16:38:58 0:0 | 3:15.315 0.025      | 0.000               |                                  |
| RAY01.local    | 58203    | 192.168.1.1 domain 0   | DNS DNS 22     | 3416 11/12/20    | 024 16:38:58 0:0 | 3:11.205 0.032      | 0.000               |                                  |
| RAY01.local    | 65044    | 192.168.1.1 domain 0   | DNS DNS 26     | 3166 11/12/20    | 024 16:38:58 0:0 | 3:15.315 0.027      | 0.000               |                                  |
| RAY01.local    | 54864    | 192.168.1.1 domain 0   | DNS DNS 28     | 4563 11/12/20    | 024 16:38:58 0:0 | 3:15.315 0.026      | 0.000               |                                  |
| RAY01.local    | 64750    | 192.168.1.1 domain 0   | DNS DNS 26     | 3994 11/12/20    | 024 16:38:58 0:0 | 3:15.315 0.030      | 0.000               |                                  |
| RAY01.local    | 61029    | 108.138.246.80 https   | 0 HTTPS        | Atlassian 14     | 3330 11/12/2     | 024 16:38:58 2.415  | 0.067 0.066 0.0     | 000 Closed                       |
| RAY01.local    | 61030    | 3.169.182.215 https    | 0 HTTPS        | Amazon Cloud     | 14 3307 11/      | 12/2024 16:38:58 2. | 422 0.074 0.075     | 0.000 Closed                     |
| RAY01.local    | 61031    | 18.244.214.21 https    | 0 HTTPS        | Atlassian 14     | 3365 11/12/2     | 024 16:38:58 2.252  | 0.065 0.067 0.0     | 000 Closed                       |
| RAY01.local    | 56221    | 3.128.195.20 https     | 0 HTTPS        | SSL 148 15824    | 11/12/2024 16:3  | 8:59 0:05:10.073    | 0.038 0.000         | Open                             |
| RAY01.local    | 63541    | 52.112.84.177 https    | 0 HTTPS        | Microsoft Servic | ces 24 2168      | 11/12/2024 16:38:5  | 9 0:04:40.107 0.0   | 042 0.000 Open                   |
| 68.1.193 535   | 3 mDN    | S mdns 0 DNS Mu        | lticastDNS     | 7 2242 11/1      | 12/2024 16:38:59 | 0:04:00.534         |                     |                                  |
| :18d8:fcal:eaa | ic:b2c4  | 5353 mDNSv6 mdns       | 0 DNS Mult     | ticastDNS 6      | 1966 11/12/2     | 024 16:38:59 0:04:0 | 0.534               |                                  |
| RAY01.local    | 60373    | 104.192.138.12 https   | 15 HTTPS       | SSL 48 6208      | 11/12/2024 16:3  | 9:00 0:05:01.978    | 0.066 20.060        | Open                             |
| RAY01.local    | 60950    | us.telemetry.zoom.us   | https 0        | HTTPS TCP 4      | 274 11/12/2024   | 16:39:00 0.009      | Closed              |                                  |
| RAY01.local    | 60911    | 170.114.52.2 https     | 0 HTTPS        | TCP 4 274 11/1   | 12/2024 16:39:00 | 0.007               | Closed              |                                  |
| RAY01.local    | 61032    | us.telemetry.zoom.us   | https 43       | HTTPS Zoom       | 56 12573 11/     | 12/2024 16:39:00 0: | 05:06.888 0.009 0.0 | 009 0.016 Open                   |
| RAY01.local    | 60374    | 104.192.138.12 https   | 15 HTTPS       | SSL 48 6208      | 11/12/2024 16:3  | 9:00 0:05:02.045    | 0.066 20.064        | Open                             |
| 68.1.163 535   | 3 mDN    | S mdns 0 DNS Mu        | lticastDNS     | 45 24590 11/1    | 12/2024 16:39:01 | 0:05:13.646         |                     |                                  |
| :1259:32ff:fe7 | 3:3576   | 5353 mDNSv6 mdns       | 0 DNS Mult     | ticastDNS 45     | 25490 11/12/2    | 024 16:39:01 0:05:1 | 3.648               |                                  |
| RAY01.local    | 57674    | 170.72.245.140 https   | 1 HTTPS        | SSL 100 14235    | 11/12/2024 16:3  | 9:01 0:05:00.675    | 0.045 1.066         | Open                             |
| RAY01.local    | 59712    | 172.64.148.154 https   | 23 HTTPS       | Cloudflare 72    | 6350 11/12/2     | 024 16:39:02 0:05:1 | 0.631 0.008 13.     | .496 Open                        |
| RAY01.local    | 61007    | wxt-general-ingressgat | eway.acmhwxt-j | prd-2.prod.infra | .webex.com htt   | ps 0 HTTPS TC       | P 6 409 11/12/2024  | 16:39:02 27.651 0.030            |